# Guide for SW Upgrading

### Contents

- 1. Equipment required
- 2. Notice
- 3. Installation
- 4. Upgrade SW

# 1.Equipment required

| item          | Description                             |
|---------------|-----------------------------------------|
| ①Computer     | To install driver/ upgrade SW           |
| ②Update tool  | OEM_Download Factory(1.0.0.6)_Setup.exe |
| ③Data cable   | 5pin Micro USB cable                    |
| 4OS supported | Windows 2000/XP/Vista/ Seven            |
| ⑤ Driver      | QSC1105_USB_Driver                      |

# 2.Notice

- Do not disconnect USB cable when updating the SW
- If you change to use other USB port or another PC, please check the COM port No. first before updating.
- If the handset dead when updating SW, please using Emergency download to rescue it

# **3.Installation**

- Install QSC1105 driver (the folder "QSC1100\_USB\_Driver") first when you first time connect the phone with PC
  - 1. ---Device Manager---find "other devices" or yellow mark

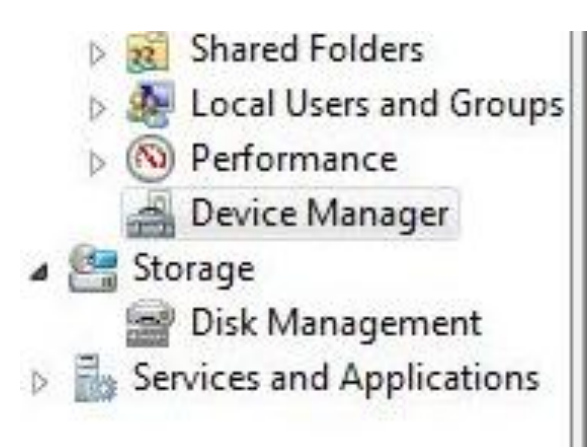

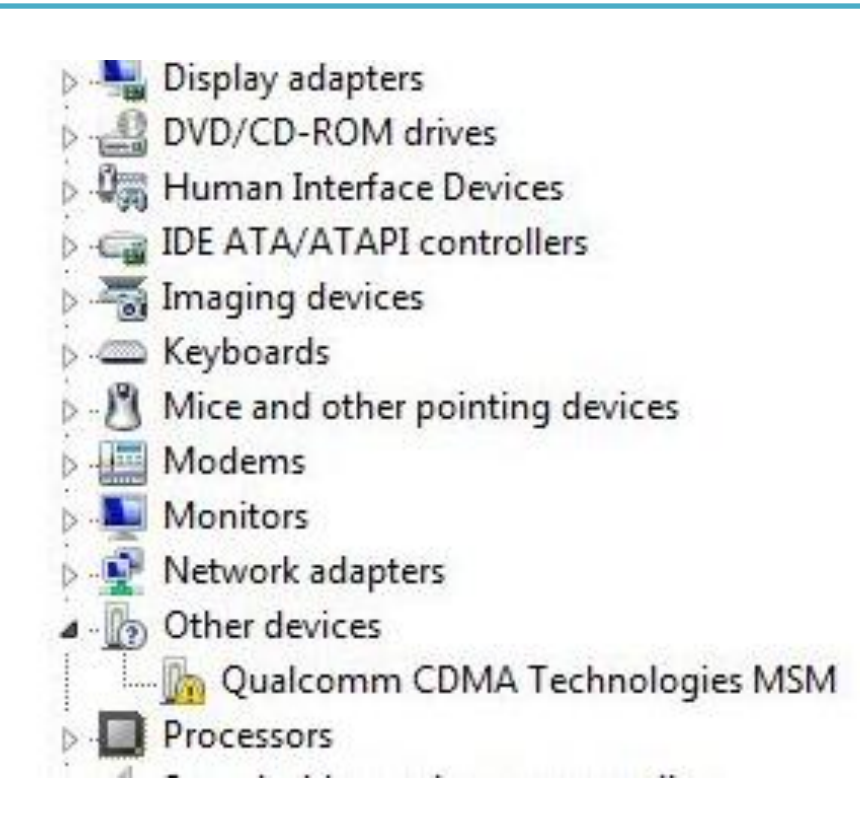

#### 2. Install the driver as these step:

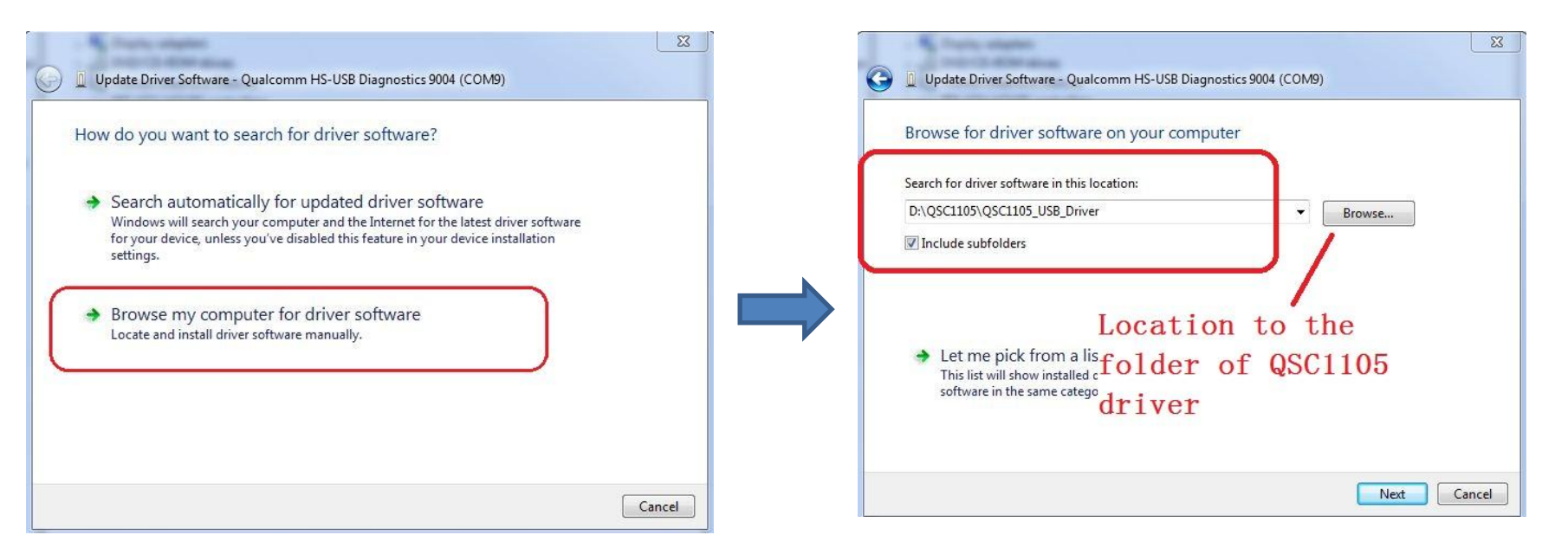

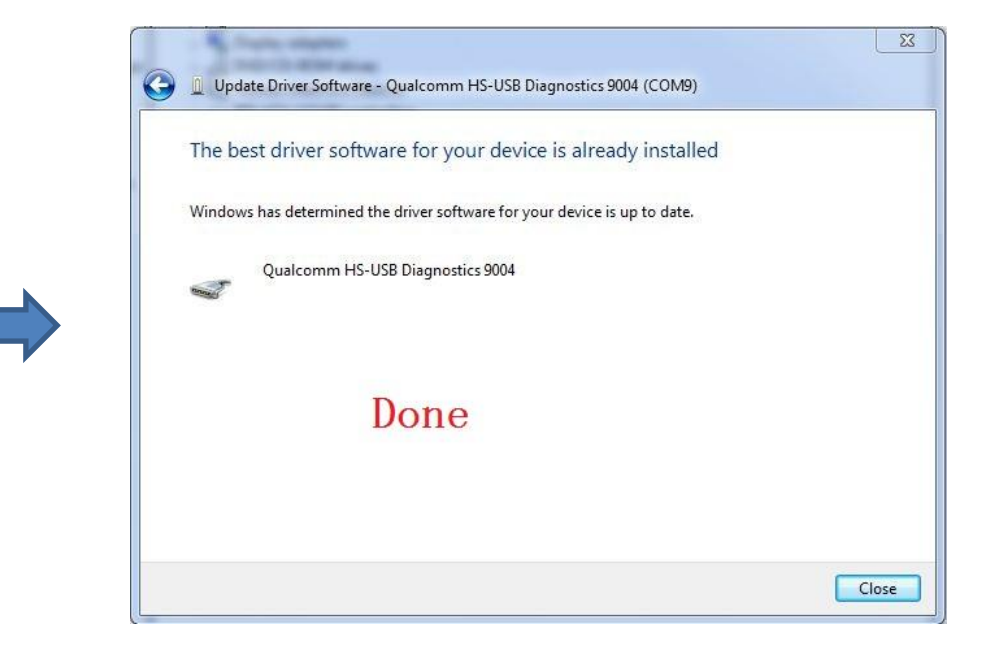

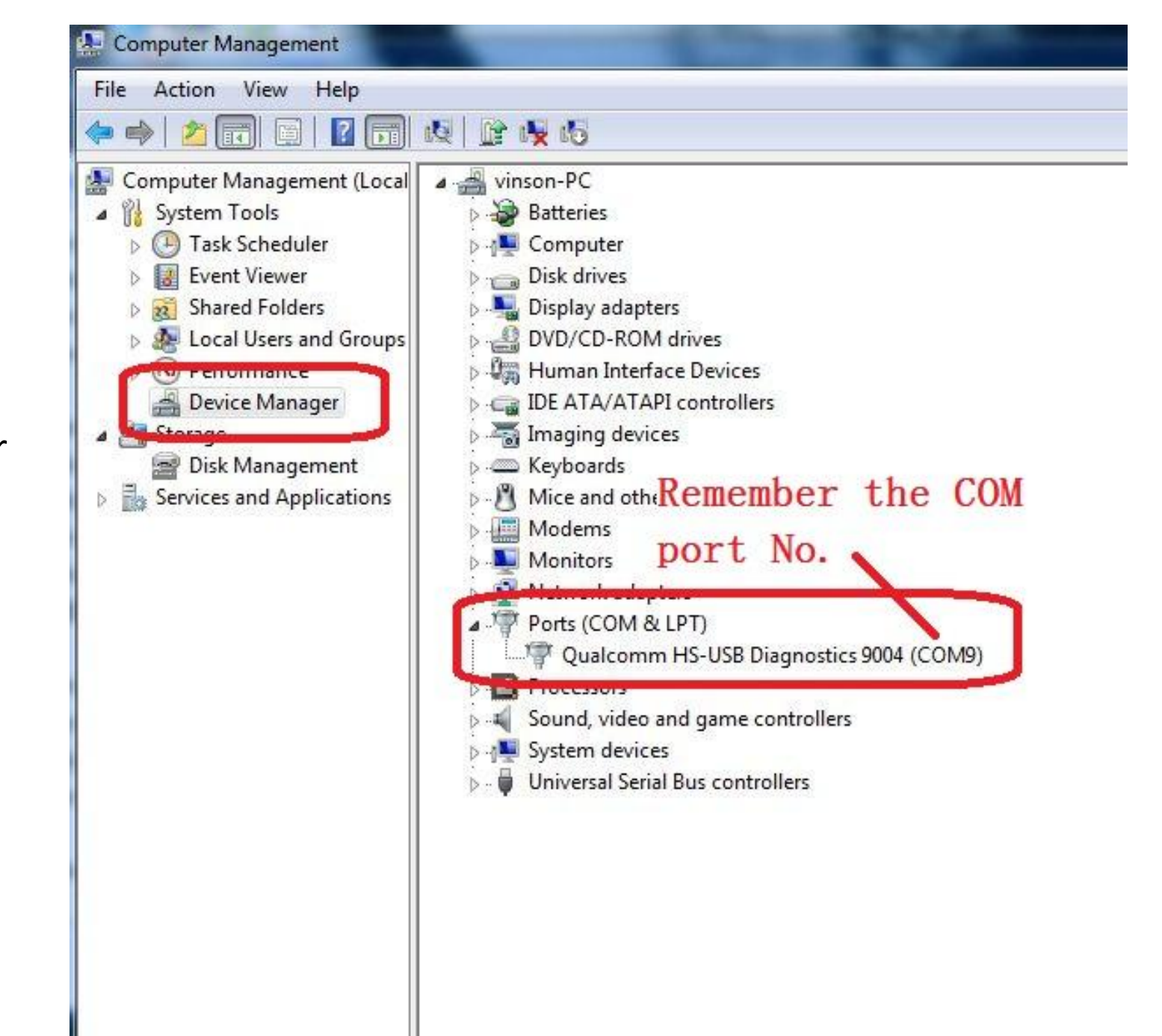

Remember the COM No. in Device manager  Secondly, install the Download tool which named "OEM\_Download Factory(1.0.0.6)\_Setup" following the steps as below:

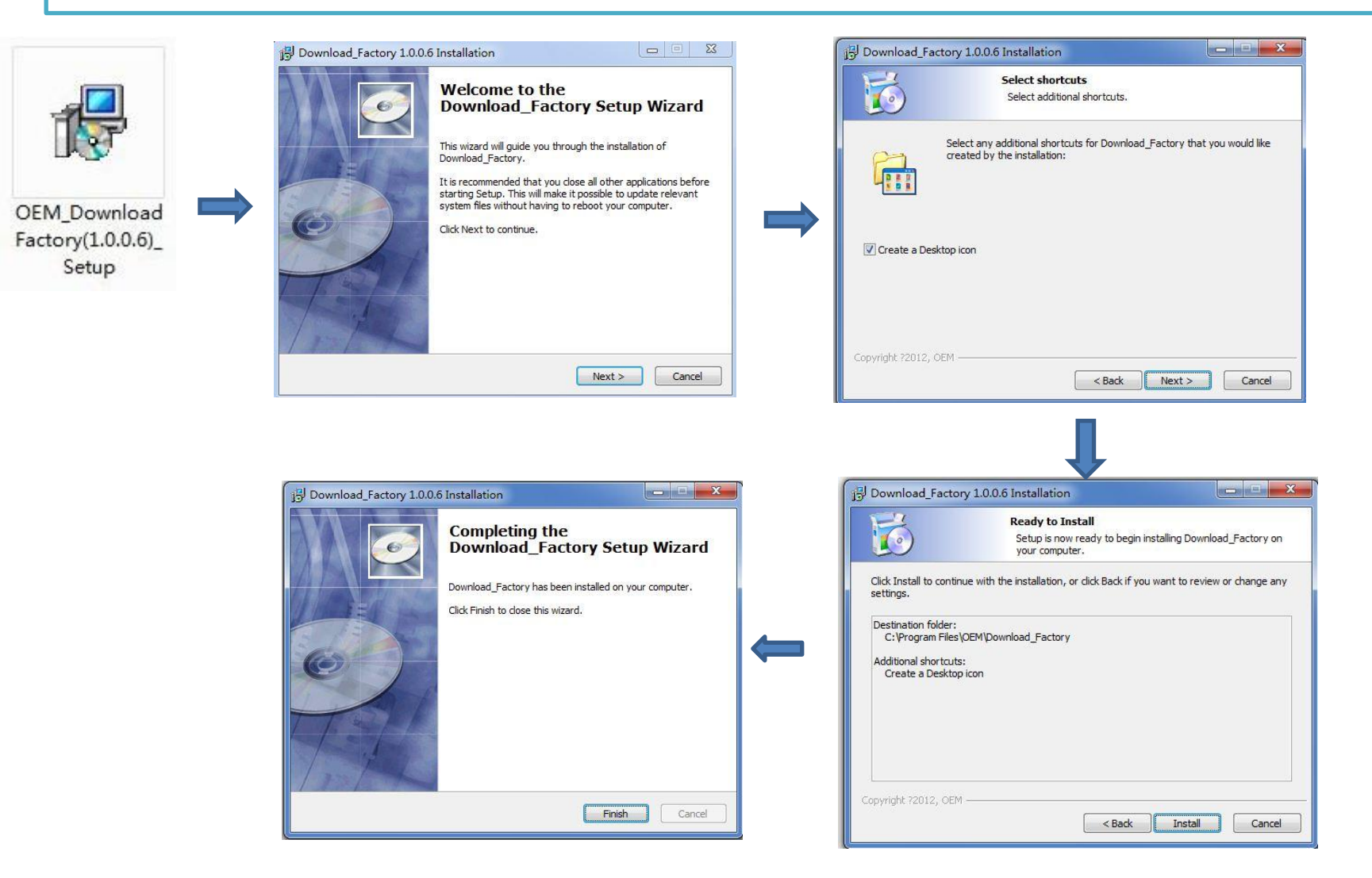

# 4.Upgrade SW

Double click the Icon in the desktop

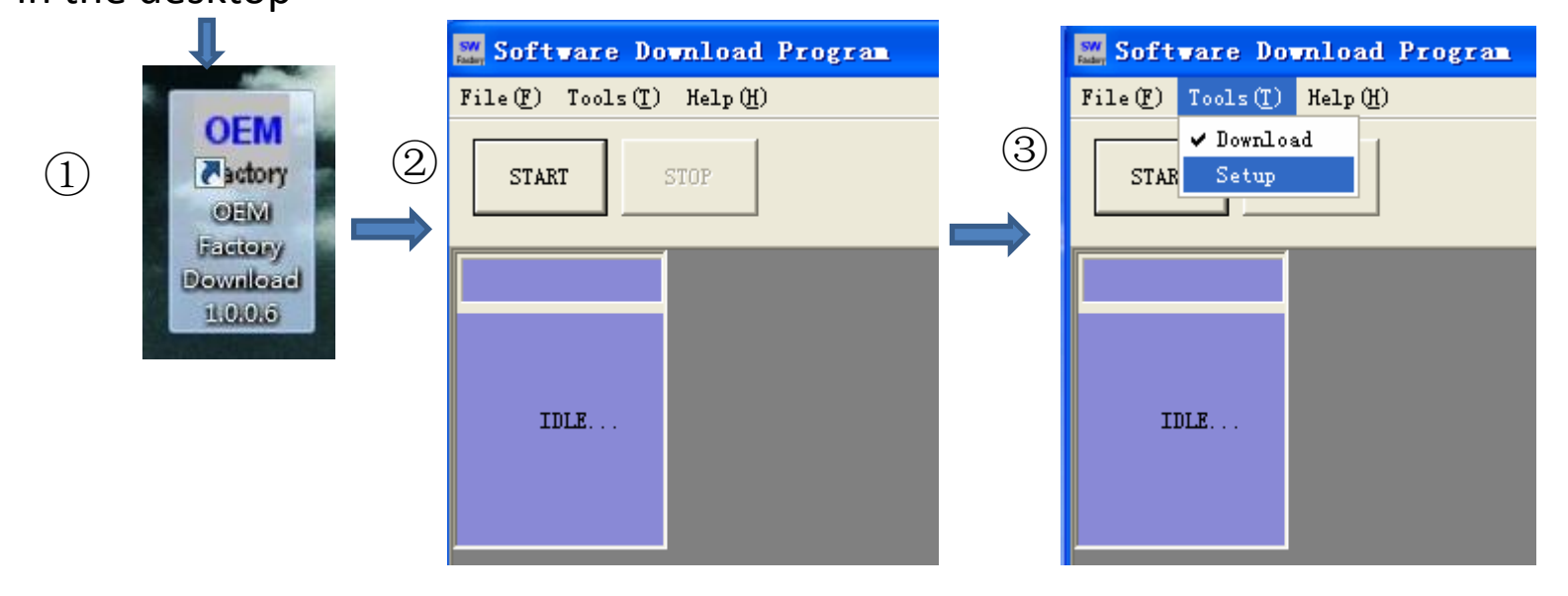

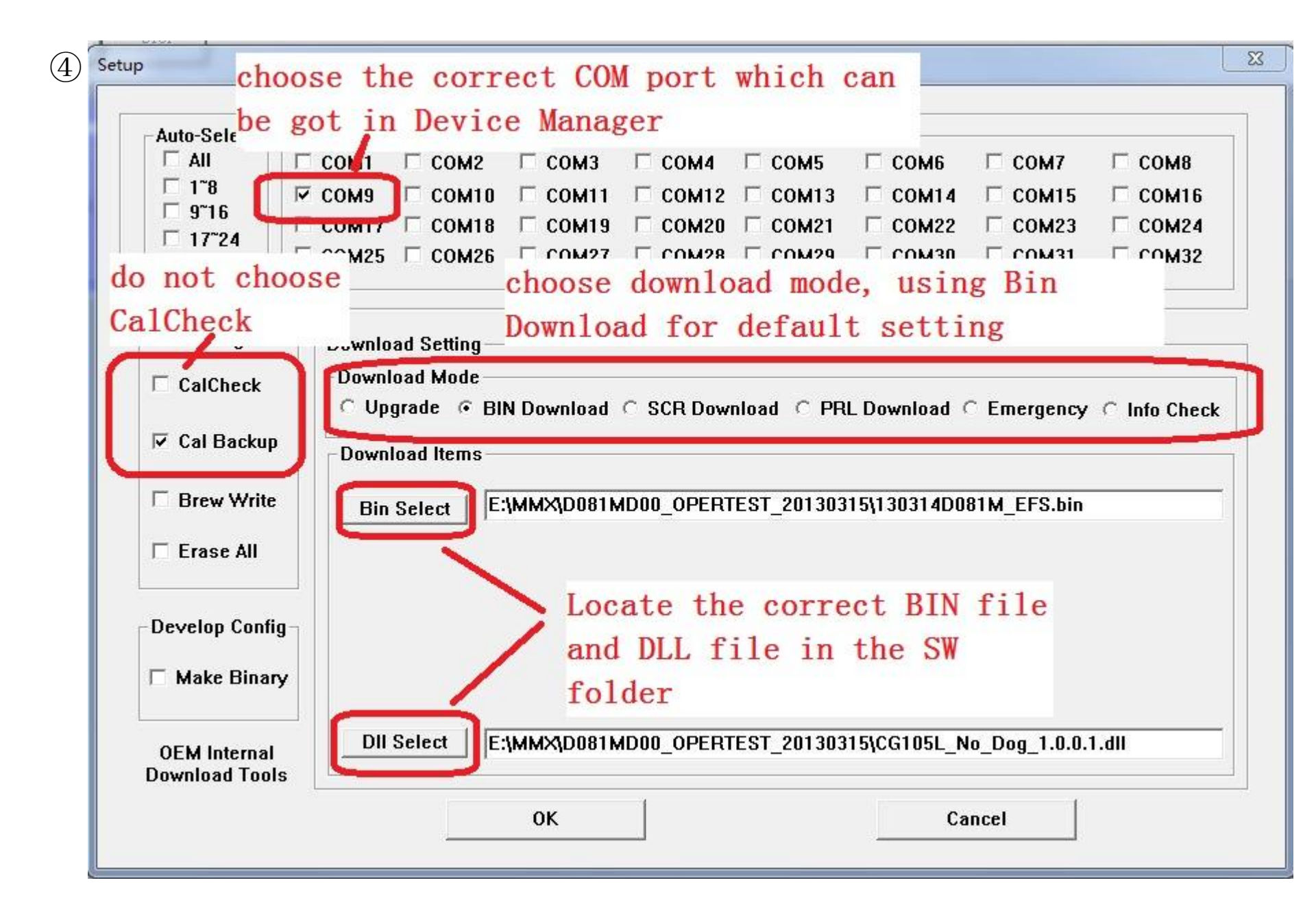

### If need to use Upgrade Mode, please locate the correct BIN/SCR /DLL files

|                                                                |                                             | (                | COM Port Sel                 | ect                        |                         |             |              |
|----------------------------------------------------------------|---------------------------------------------|------------------|------------------------------|----------------------------|-------------------------|-------------|--------------|
| -Auto-Select Manual-                                           | Select                                      | at set           | 1.51E                        | 1.546                      | 1.114                   | - 1944      | Market .     |
|                                                                | 1 🗌 СОМ2                                    | 🗆 сомз           | 🗆 сома                       | 🗆 сом5                     | 🗆 сомб                  | 🗆 сом7      | 🗆 сомв       |
| 1~8                                                            | 9 🗆 сом10                                   | □ сом11          | □ сом12                      | □ сом13                    | □ сом14                 | Сом15       | □ сом16      |
| <sup>  </sup> 9 <sup>~</sup> 16    □ COM                       | 17                                          | □ сом19          | □ сом20                      | □ сом21                    | □ COM22                 | Сом23       | □ COM24      |
| □ 17 <sup>-</sup> 24<br>□ 25 <sup>-</sup> 32 □ СОМ             | 25 🗆 сом26                                  | □ сом27          | □ сом28                      | 🗆 сом29                    | □ сомзо                 | 🗆 сомзі     | Г сомз2      |
| ConfigDo<br>□ CalCheck<br>□ Cal BackupDo                       | nlow Setting<br>voioad Mode<br>Upgrade C Bl | N Download       | C SCR Dow                    | nload C PR                 | L Download (            | C Emergency | C Info Checl |
| Brew Write                                                     | Bin Select                                  | If<br>Moo        | need t<br>de , ne            | co use deed to             | Upgrade<br>locate       |             |              |
| Brew Write Erase All Develop Config                            | Bin Select                                  | If<br>Moo<br>BIN | need t<br>de , ne<br>N/SCR/D | co use<br>ed to<br>DLL fil | Upgrade<br>locate<br>es |             |              |
| □ Brew Write<br>□ Erase All<br>Develop Config<br>□ Make Binary | Bin Select                                  |                  | need t<br>de , ne<br>N/SCR/D | co use<br>ed to<br>OLL fil | Upgrade<br>locate<br>es |             |              |

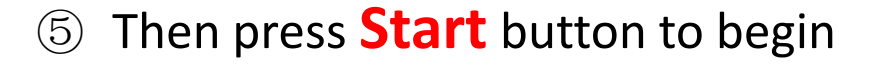

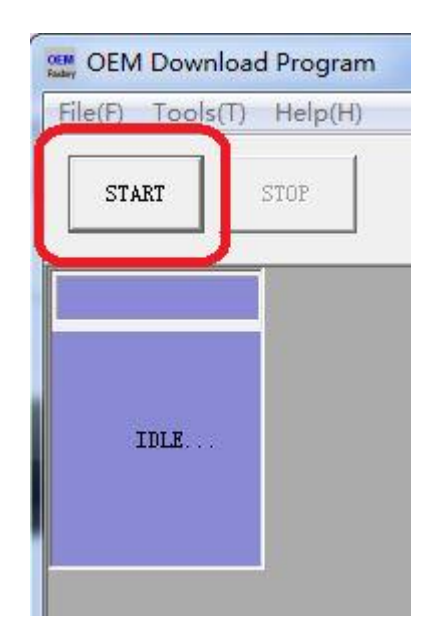

The handset will reboot automatically in the procedure, **Do not disconnect** the Handset from PC , until it show **Success download.** It will take about 6 to 10 minutes

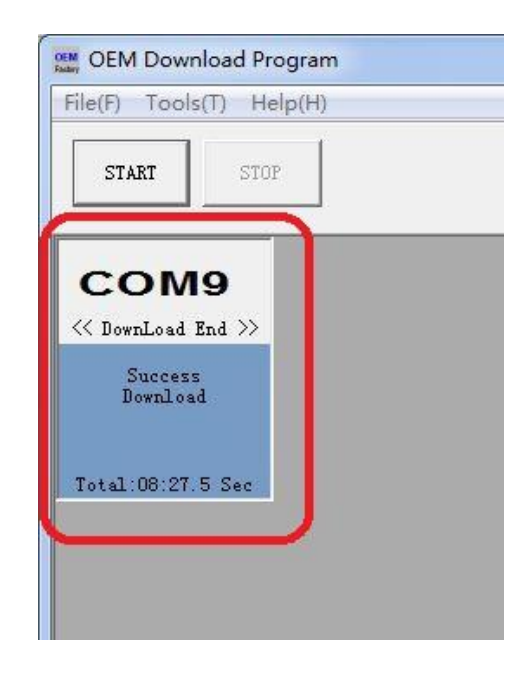

This tool support multiple download, it can be upgraded SW for 2 or more Handsets in the same time. It need to choose the correct COM port No. as like that:

| Auto-Selec         | _ ⊢ Manual-Sele | ect     |         | OM FUIL SEI | CL1     |         |         |         |
|--------------------|-----------------|---------|---------|-------------|---------|---------|---------|---------|
| E All              | 🗆 сом1          | Г сом2  | 🔽 сомз  | 🖾 сома      | 🔽 сом5  | 🗆 сомб  | 🗆 сом7  | 🗆 сомя  |
| □ 1 <sup>~</sup> 8 | 🗆 сомя          | Г сом10 | . сом11 | Г сом12     | 🔽 сом13 | 🗆 сом14 | 🗆 сом15 | 🗆 сом16 |
| □ 976<br>□ 17°24   | 🗆 СОМ17         | Сом18   | □ сом19 | 🗆 сом20     | □ сом21 | 🗆 сом22 | 🗆 сом23 | 🗆 сом24 |
| □ 17 24<br>□ 25~32 | 🗆 СОМ25         | СОМ26   | Г СОМ27 | 🗆 сом28     | 🗆 СОМ29 | 🗆 сомзо | 🗆 сомзі | 🗆 сомза |

### **Emergency download**

If the handset dead when updating SW, it need to use Emergency Download to fix it

#### Setting for Emergency mode

| up                               |                      |                 |             |            |            |             |              |
|----------------------------------|----------------------|-----------------|-------------|------------|------------|-------------|--------------|
|                                  |                      |                 | OM Port Sel | ect        |            |             |              |
| -Auto-Select M                   | anual-Select         |                 |             |            |            |             |              |
|                                  | СОМ1 🗆 СОМ2          | 🗆 сомз          | 🗆 сома      | 🗆 сом5     | 🗆 сомб     | 🗆 сом7      | 🗆 сомв       |
| 🗌 1~8 🛛 🔽                        | сомя 🗆 сом10         | □ сом11         | □ COM12     | □ COM13    | □ COM14    | Г сом15     | Сом16        |
|                                  | СОМ17 🗆 СОМ18        | □ сом19         | Г сом20     | □ COM21    | □ COM22    | Г сом23     | COM24        |
| □ 17 24<br>□ 25 <sup>°°</sup> 32 | СОМ25 🗆 СОМ26        | С СОМ27         | С СОМ28     | С СОМ29    | □ сомзо    | □ сомз1     | 🗆 сомз2      |
| Config                           | – Download Setting – |                 |             |            |            |             |              |
|                                  | -Download Mode       |                 |             |            |            |             |              |
| Calcheck                         | ○ Upgrade ○ BI       | N Download      | C SCR Dow   | nload C PR | L Download | Emergency   | Info Check   |
| 🔽 Cal Backun                     |                      |                 |             |            | <b>L</b>   |             |              |
|                                  | Download Items       |                 |             |            |            |             | 1            |
| Brew Write                       | Bin Select           | \Infinitvinfo\[ | 008\友慣炊件    | SUBH\D081  | SD00 OPERT | EST 2013041 | 6\130416PMDI |
|                                  |                      |                 |             |            |            |             |              |
| 🗖 Erase All                      |                      |                 |             |            |            |             |              |
|                                  |                      |                 |             |            |            |             |              |
| Develop Config                   |                      |                 |             |            |            |             |              |
|                                  |                      |                 |             |            |            |             |              |
| Make Binary                      |                      |                 |             |            |            |             |              |
|                                  |                      |                 |             |            |            |             |              |
| <b>OEM</b> Internal              | DII Select D:        | \Infinityinfo\[ | 208\友恺软件    | SUBH\D081  | SD00_OPERT | EST_2013041 | 6\CG105L_No_ |
| Download Tools                   |                      |                 |             |            |            |             |              |
|                                  |                      | ок              |             |            | Са         | ncel        |              |
|                                  | 1                    |                 |             |            |            |             |              |
|                                  |                      |                 |             |            |            |             |              |

- 1. Disconnect USB cable first , and pull out the battery.
- 2. Press the key of "1" and holding it until step 4
- 3. Connect handset to PC using USB cable
- 4. Find the COM port No. in Device Manager, then unhold the key "1"
- 5. Set the configuration as the picture above, using the same BIN/DLL file
- 6. Press start button to begin

After finish Emergency download, disconnect the handset, and plug into PC again Using SRC mode to upgrade SRC file.

| CalCheck                       | Download Mode                                                                  |
|--------------------------------|--------------------------------------------------------------------------------|
| 🔽 Cal Backup                   | Download Items                                                                 |
| E Brew Write                   |                                                                                |
| 🗆 Erase All                    | SCR Select                                                                     |
| Develop Config                 | PRL Select NULL                                                                |
| 🗆 Make Binary                  |                                                                                |
| OEM Internal<br>Download Tools | DII Select D:\Infinityinfo\D08\友恺软件\SUBH\D081SD00_OPERTEST_20130416\CG105L_No_ |

Then it is the completed procedure for Emergency rescue